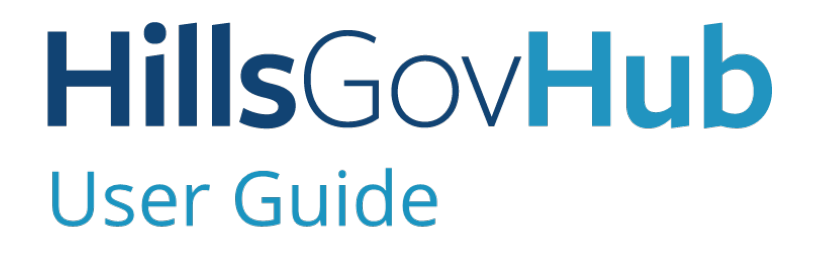

18540

500

10

## Save and Resume Incomplete Applications

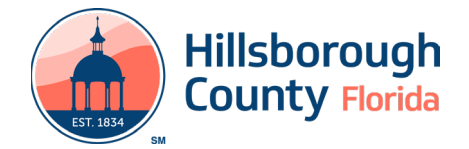

## Save and Resume Incomplete Applications

The Save and Resume option, located at the bottom of each page during the application process, saves an application at any point without losing the data entered.

1) Select **Save and resume later** during the application process.

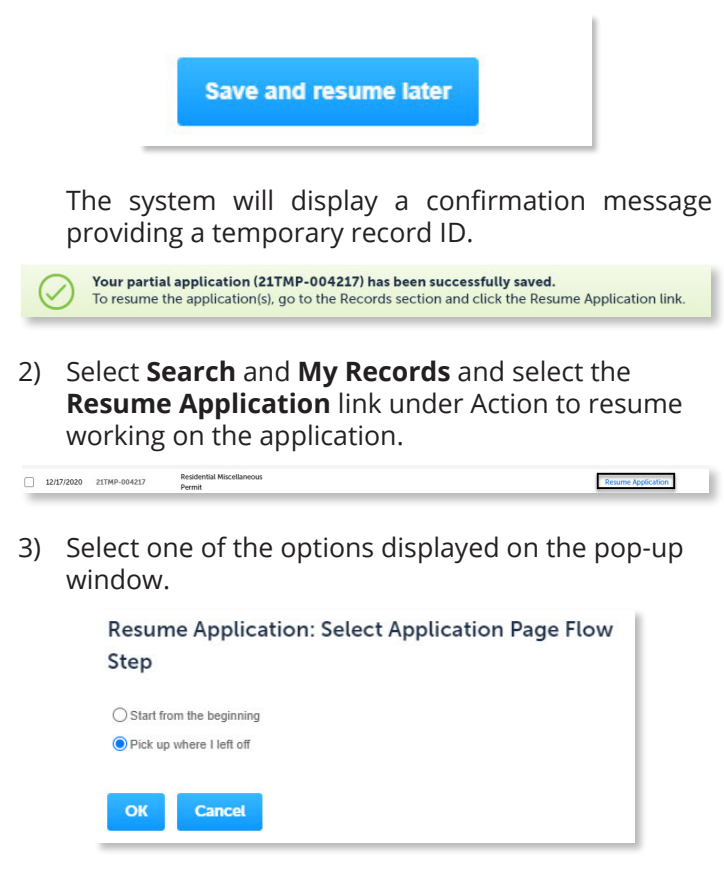

- a. Select **Pick up where I left off** to continue from the last saved step and select **OK**.
- b. Select **Start from the beginning** to start from the first step of the application and select **OK**.

**Hills**Gov**Hub** 

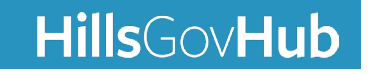